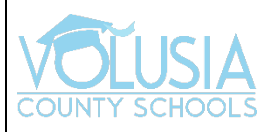

## **VPortal iOS Access**

## Step 1: Download the App

In the App Center, type 'ClassLink Launchpad' in the search box. Then, tap 'Get'

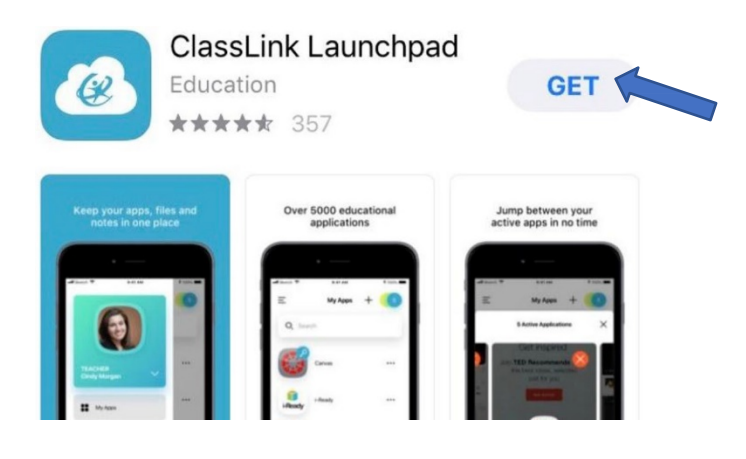

Step 2: Once downloaded, open the app and search for Volusia County Schools

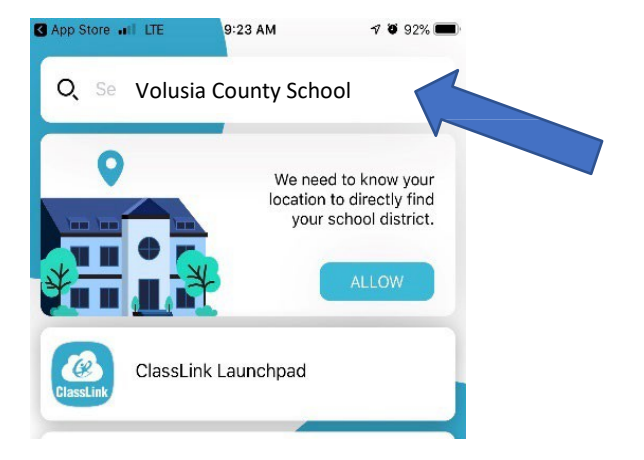

Step 3: Click on sign in with ADFS

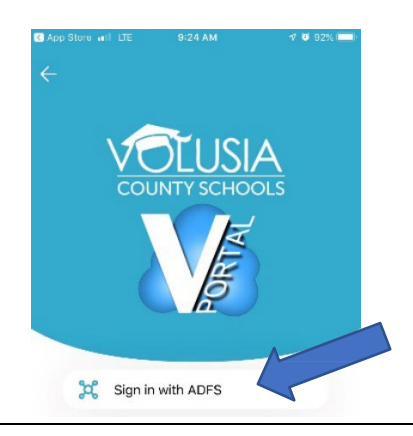

Step 4: Enter your VCS credentials. Then, click Sign In. App Store II LIE 9:24 M I II 9:24 M Cancel Sign in with your organizational account Immone@example.com Password

**Step 5:** You should see all the '*My Apps*' in the VPortal

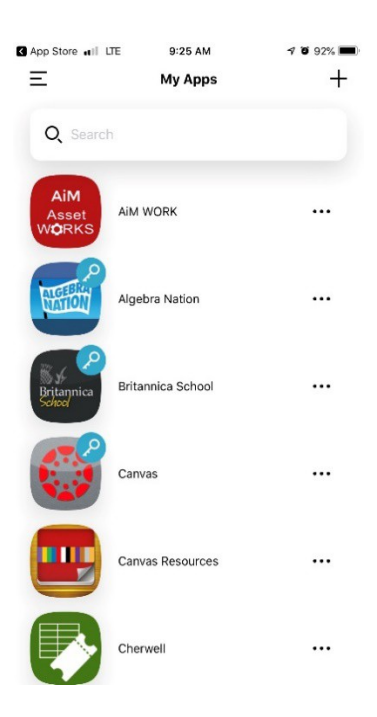